# TUTORIAL COMPILAZIONE PEI DIGITALE 2024-2025

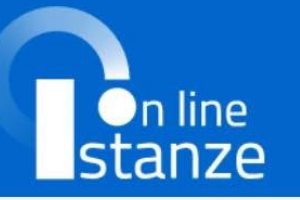

ultimo accesso al Servizio: 14/10/2024 13:17:36

| nzioni di servizio | ISTANZE                                                |
|--------------------|--------------------------------------------------------|
| ri servizi         |                                                        |
| hivio              | Istanze gestione unificata revisori                    |
| /acy               | Riferimenti normativi e scadenze amministrative        |
|                    | Assistenza Web                                         |
|                    | struzioni per la compilazione                          |
|                    |                                                        |
|                    | vai alla compliazione                                  |
|                    |                                                        |
|                    | Cessazioni On-Line - Personale Dirigente opzione donna |

| Ministero dell'Istruzione, dell'Università                   | e della Ricerca                                                                                                    | θ                            |
|--------------------------------------------------------------|----------------------------------------------------------------------------------------------------|------------------------------|
| n line<br>stanze                                             | ultimo accesso al Servizio: 14/10/                                                                                                    |                              |
| Funzioni di servizio<br>Altri servizi<br>Archivio<br>Privacy | ISTANZE  Istanze gestione unificata revisori  Riferimenti normativi e scadenze amministrative  Assistenza Web  Istruzioni per la compilazione  Vai alla | Cliccare su AREA<br>RISERVAT |
|                                                              | Cessazioni On-Line - Personale Dirigente opzione donna                                                                                                  |                              |

•

https://polis.pubblica.istruzione.it/polis/private/login/subAdminForward.do?desiredTarget=Entra#

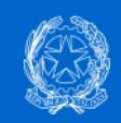

# Area Riservata

>

~

~

>

>

V

>

>

>

| PROFILO                                                                                       |
|-----------------------------------------------------------------------------------------------|
| Dati personali                                                                                |
| Gestione profilo                                                                              |
| Storico                                                                                       |
| Esci                                                                                          |
|                                                                                               |
| AREA RISERVATA                                                                                |
| Pagina iniziale                                                                               |
| Servizi                                                                                       |
|                                                                                               |
| Informazioni                                                                                  |
| Informazioni<br>Comunicazioni di suvizio                                                      |
| Informazioni<br>Comunicazioni di suvizio<br>Agevolazioni per il personale scolastico<br>e MIM |

| Servizio SIDI  | 0 |
|----------------|---|
| stanze On Line | 0 |
| Pago In Rete   | 0 |
| VEDI TUTTI     | > |

Informazioni

# LP

## Servizi preferiti

#### Non è stato salvato nessun servizio tra i preferiti

Nella lista "Tutti i servizi" è possibile cliccare sulla stella corrispondente e aggiungere o rimuovere un servizio dalla lista dei Preferiti. La lista è personale per ogni utente ed è visibile una volta che è stato aggiunto almeno un servizio.

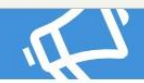

### Comunicazioni di servizio

Avvisi per la selezione e il finanziamento di Istituzioni Scolastiche statali per la realizzazione di attivita progettuali in collaborazione con gli Enti del Terzo Settore

<mark>Cliccare su</mark> SERVIZI

| Gestione profilo                                                          | ~              |
|---------------------------------------------------------------------------|----------------|
| Storico                                                                   | ~              |
| Esci                                                                      | >              |
|                                                                           |                |
| AREA RISERVATA                                                            |                |
| Pagina iniziale                                                           | >              |
| Servizi                                                                   | ^              |
| l tuoi servizi                                                            | >              |
| <u>Tutti i servizi</u>                                                    | >              |
| Preferiti                                                                 | >              |
| Informazioni                                                              | >              |
| Comunicazioni (i servizio                                                 | >              |
| Agevolazioni per il personale scolastico<br>e MIM                         | >              |
| Procedimenti A ministrativi                                               | ~              |
| ter // Gao aukhlica isturiona is no acaaricanista wak / animi /6.111 i. z | and the second |

Cliccare su Tutti i

servizi

## Servizi in evidenza

| Pago In Rete | () |
|--------------|----|
|--------------|----|

#### Informazioni

🛗 Martedì, 22 ottobre 2024 🛛 🗐 News

Scuola, avviato l'iter per la costituzione del Liceo Tecnologico Sperimentale. Valditara: "Sarà fortemente innovativo. Creare occupazione, sviluppo, futuro per i nostri giovani sono le cifre della nostra azione"

Mercoledì, 23 ottobre 2024
Comunicato
Legge di bilancio, risorse per la scuola

### Servizi preferiti

#### Non è stato salvato nessun servizio tra i preferiti

Nella lista "Tutti i servizi" è possibile cliccare sulla stella corrispondente e aggiungere o rimuovere un servizio dalla lista dei Preferiti. La lista è personale per ogni utente ed è visibile una volta che è stato aggiunto almeno un servizio.

# Th.

#### Comunicazioni di servizio

Avvisi per la selezione e il finanziamento di Istituzioni Scolastiche statali per la realizzazione di attivita progettuali in collaborazione con gli Enti del Terzo Settore

Martedì, 17 gennaio 2023

#MEFdona@uCRaIna: la campagna di donazioni per le popolazioni colpite dalla guerra in Ucraina

Giovedì, 21 aprile 2022

**VEDI TUTTI** 

>

| Futura PNRF | Gestione Progetti | (Area riservata | per le SCUOLE) |
|-------------|-------------------|-----------------|----------------|
|             |                   |                 |                |

| G                                                 |                  |    |
|---------------------------------------------------|------------------|----|
| Gestione Convocazioni Personali                   |                  |    |
| Gestione Esami ITS                                | 0                | \$ |
| <u>GLO - Gestione PEI - Alunni con disabilità</u> |                  | \$ |
| Graduatorie di istituto III fascia Persona.e      | triennio 2021/23 | ☆  |
| L                                                 |                  |    |
| Informatizzazione Nomine Supplenze                | 0                | \$ |
| loConto                                           |                  | ☆  |
| Iscrizioni On Line                                | 0                | *  |
| Istanze On Line                                   | Cliccare su GLO  | ☆  |

\*

∧ su

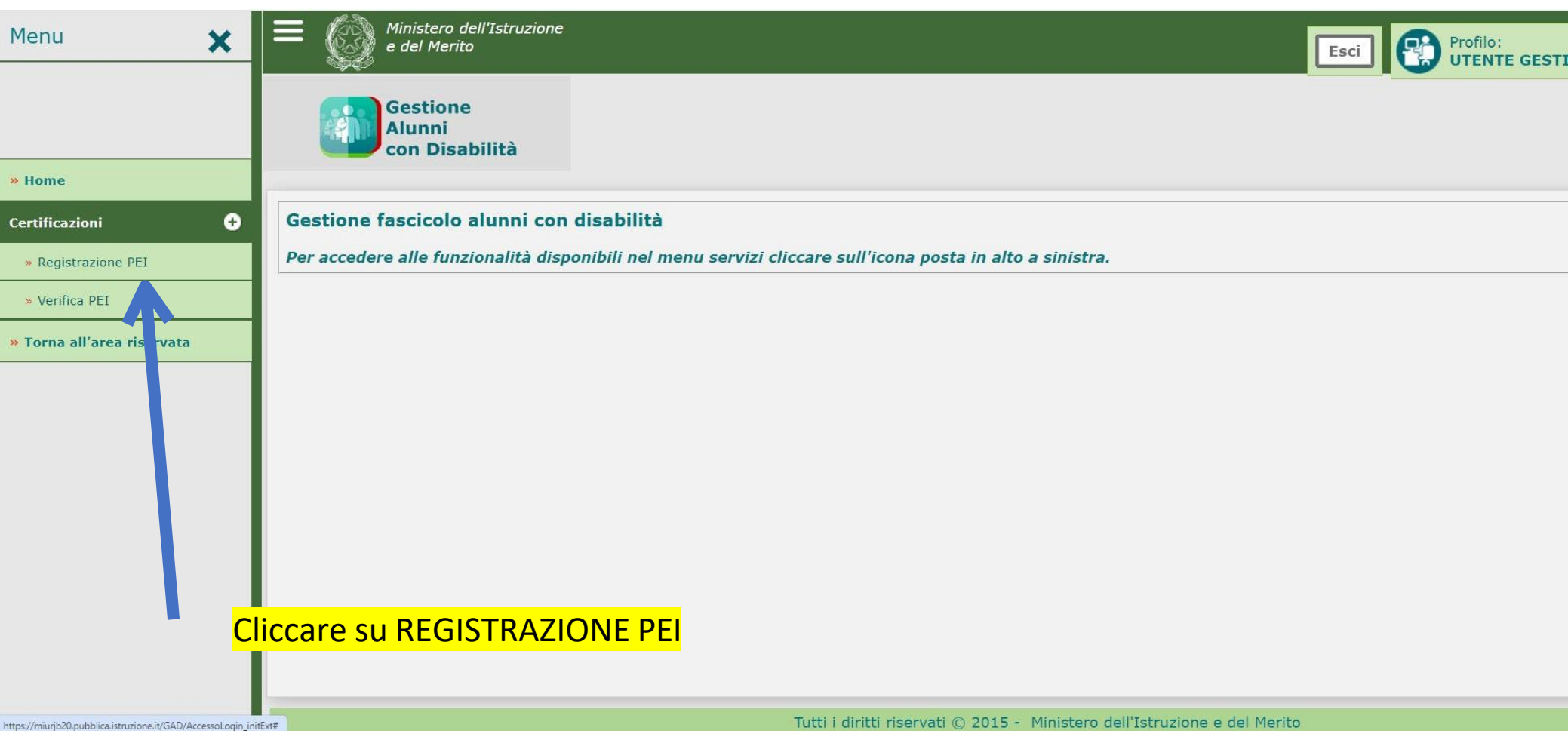

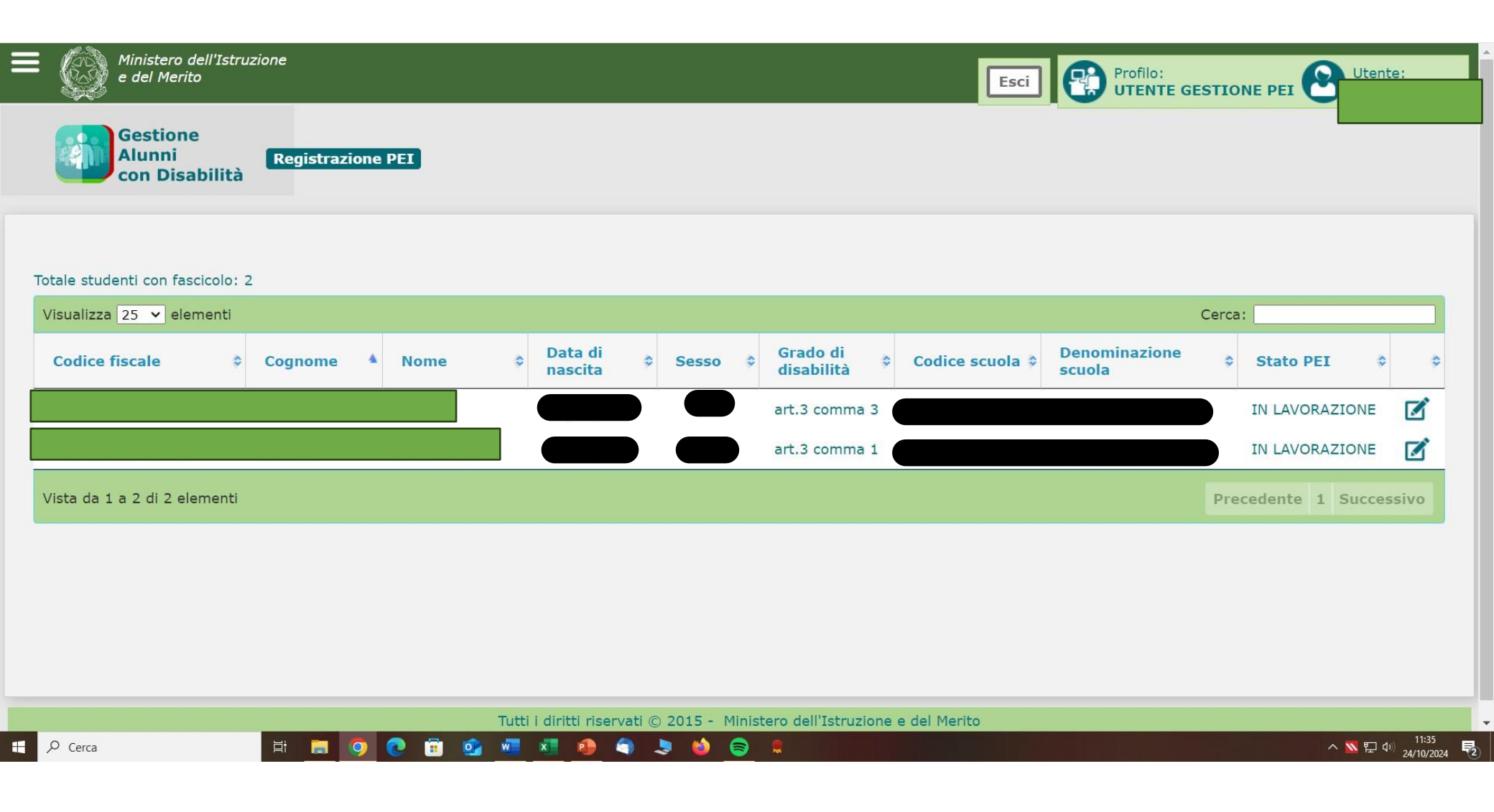

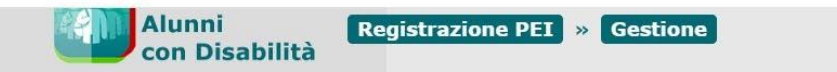

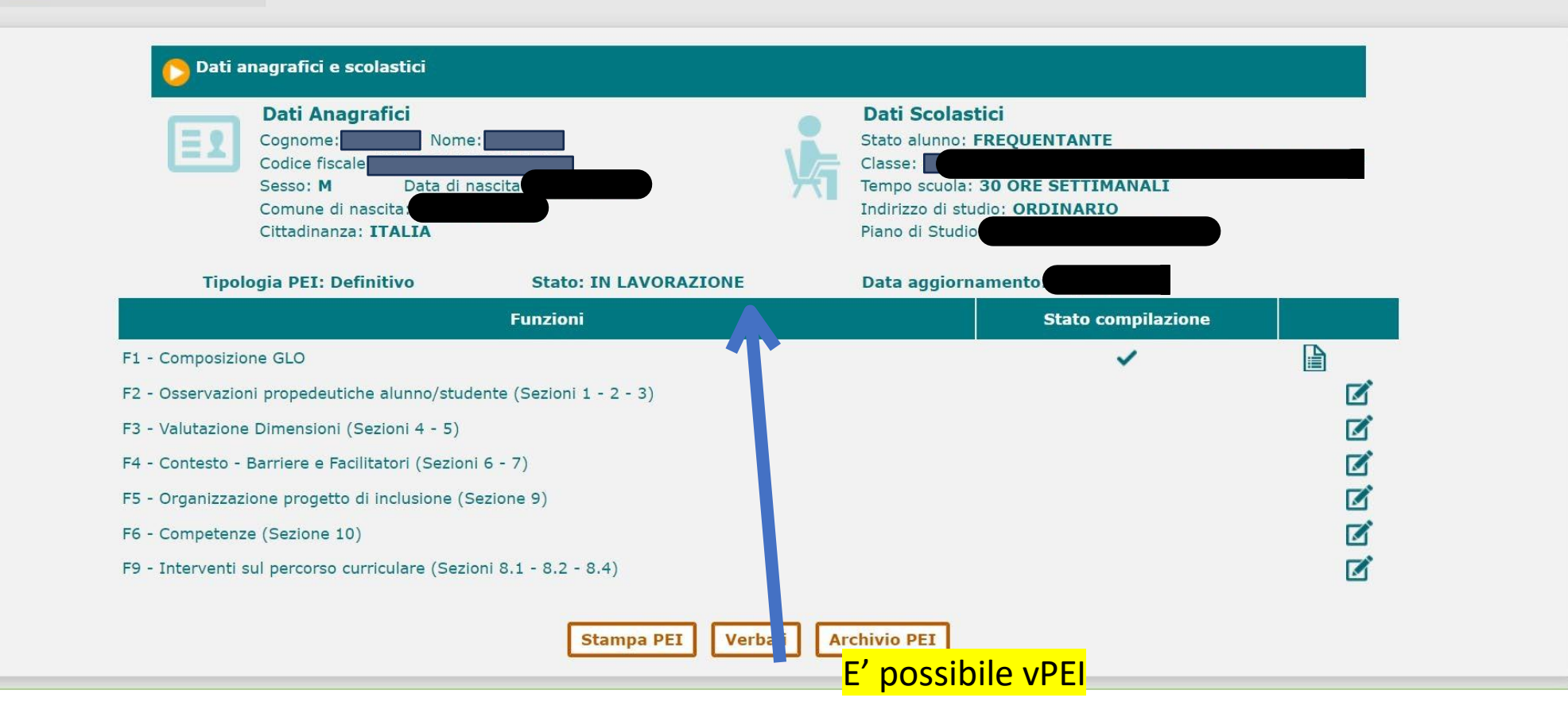

| Assistenza di base (per azioni di mera assistenza materiale, non riconducibili ad interventi educativi) |  |
|----------------------------------------------------------------------------------------------------|--|
| 🗆 igienica                                                                                              |  |
| 🗆 spostamenti                                                                                           |  |
| 🗆 mensa                                                                                                 |  |
| altro                                                                                                   |  |
|                                                                                                    |  |
|                                                                                                    |  |

#### 3 - Raccordo con il Progetto Individuale di cui all'art. 14 della Legge 328/2000

a. Sintesi dei contenuti del Progetto Individuale e sue modalità di coordinamento e interazione con il presente PEI, tenendo conto delle considerazioni della famiglia (se il progetto individuale è stato già redatto)

b. Indicazioni da considerare nella redazione del progetto individuale di cui all'articolo 14 Legge n. 328/00 (se il progetto individuale è stato richiesto e deve ancora essere redatto)

SALVARE. Cliccare su INDIETRO per caricare la pagina precedente. MAI da browser

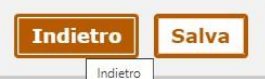

| 5 Interventi      | Disciplina                                                                                                  |
|-------------------|----------------------------------------------------------------------------------------------------|
| 8.1 - Modalità    | Disciplina                                                                                                  |
| anche con riferir | 92222                                                                                                    |
| ASDFG             | O A - Segue la progettazione didattica della classe e si applicano gli stessi criteri di valutazione        |
| 11111             | 92220                                                                                                    |
| 11110             | O B - Rispetto alla progettazione didattica della classe sono applicate le seguenti                         |
| +++++             | personalizzazioni in relazione agli obiettivi specifici di apprendimento (conoscenze, abilità, competenze), |
| 8.2 - Progettaz   |                                                                                                    |
| (1) Compilare     | 02222                                                                                                    |
| Aggiungi Di       |                                                                                                    |
| Provvedere a      |                                                                                                    |
|                   |                                                                                                    |
|                   | DISCIPLINE                                                                                                  |
| 8.4 - Criteri di  |                                                                                                    |
|                   | 00000                                                                                                    |
| Comportament      |                                                                                                    |

| Dati anagrafici e scolastici<br>Una volta completate le varie<br>sezioni, compare una spunta<br>nella colonna STATO<br>COMPILAZIONE<br>Tipologia PEI: Definitivo<br>Stato: IN LAVORAZIONE<br>Dati Scolas<br>Stato aluno:<br>Classe:<br>Tempo scuola<br>Indirizzo di st<br>Piano di Studi<br>Dati Acolas |                       | stici<br>FREQUENTANTE<br>: 30 ORE SETTIMANALI<br>udio: ORDINARIO<br>io: I |                    |     |
|----------------------------------------------------------------------------------------------------|-----------------------|---------------------------------------------------------------------------|--------------------|-----|
|                                                                                                    | Funzioni              |                                                                           | Stato compilazione |     |
| -1 - Composizione GLO                                                                                                    |                       |                                                                           | ~                  |     |
| - Osservazioni propedeutiche alunno/student                                                                                                    | e (Sezioni 1 - 2 - 3) |                                                                           | ~                  |     |
| - Valutazione Dimensioni (Sezioni 4 - 5)                                                                                                    |                       |                                                                           | ~                  | 🖻 🗹 |
| - Contesto - Barriere e Facilitatori (Sezioni 6                                                                                                    | - 7)                  |                                                                           | ~                  |     |
| - Organizzazione progetto di inclusione (Sezi                                                                                                    | one 9)                |                                                                           | ~                  |     |
| 5 - Competenze (Sezione 10)                                                                                                    |                       |                                                                           |                    |     |
| 9 - Interventi sul percorso curriculare (Sezioni                                                                                                    | 8.1 - 8.2 - 8.4)      |                                                                           | ×                  |     |
|                                                                                                    | Stampa PEI Verbal     | i Archivio PEI                                                            |                    |     |
| È possibile s<br>del PEI                                                                                                    | tampare la PRIMA      | FASE                                                                      |                    |     |

# DOPO LA COMPILAZIONE DEL PEI <u>ALLEGARE VERBALE</u>

| Dati Anagrafici         Cognome:       Nome:         Codice fiscale         Sesso:       M         Data di nascita         Comune di nascita:         Cittadinanza |                          | Dati Scolastici<br>Stato alunno: FREQ<br>Classe: | UENTANTE<br>RE SETTIMANALI<br>ORDINARIO | ,<br>, |
|----------------------------------------------------------------------------------------------------|--------------------------|--------------------------------------------------|-----------------------------------------|--------|
| Tipologia PEI: Definitivo                                                                                                    | Stato: IN LAVORAZIONE    | Data aggiornamer                                 | to                                      |        |
|                                                                                                    | Funzioni                 |                                                  | Stato compilazione                      |        |
| F1 - Composizione GLO                                                                                                    |                          |                                                  | ~                                       |        |
| F2 - Osservazioni propedeutiche alunno/stud                                                                                                    | ente (Sezioni 1 - 2 - 3) |                                                  | ~                                       | 1      |
| F3 - Valutazione Dimensioni (Sezioni 4 - 5)                                                                                                    |                          |                                                  | ~                                       | 1      |
| F4 - Contesto - Barriere e Facilitatori (Sezion                                                                                                    | i 6 - 7)                 |                                                  | ~                                       | 1      |
| F5 - Organizzazione progetto di inclusione (S                                                                                                    | ezione 9)                |                                                  | ~                                       |        |
| F6 - Competenze (Sezione 10)                                                                                                    |                          |                                                  |                                         |        |
|                                                                                                    |                          |                                                  |                                         |        |

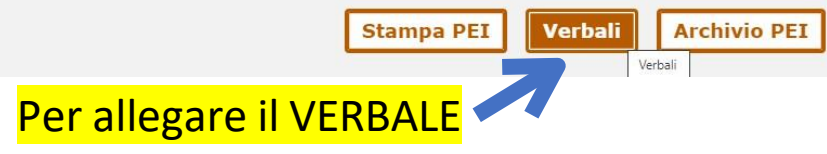

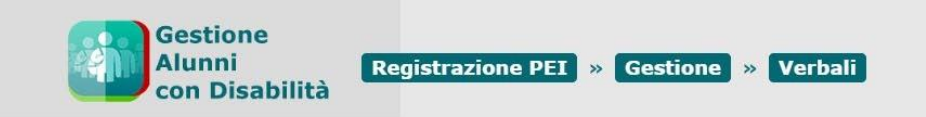

| Dati Anagrafici         Cognome:       Nome:         Codice fiscale:         Sesso:       M         Data di nascita         Comune di nascita:         MESSINA (ME)         Cittadinanza |                       | Stato alunno: FREQUENTANTE<br>Classe:<br>Tempo scuola: 30 ORE SETTIMANALI<br>Indirizzo di studio: ORDINARIO<br>Piano di Studio |
|----------------------------------------------------------------------------------------------------|-----------------------|----------------------------------------------------------------------------------------------------|
| Tipologia PEI: Definitivo                                                                                                    | Stato: IN LAVORAZIONE | Allega verbale                                                                                                    |
| Allegato al PEI                                                                                                    | Nome File             | Note                                                                                                    |
|                                                                                                    | Indiatro              |                                                                                                    |

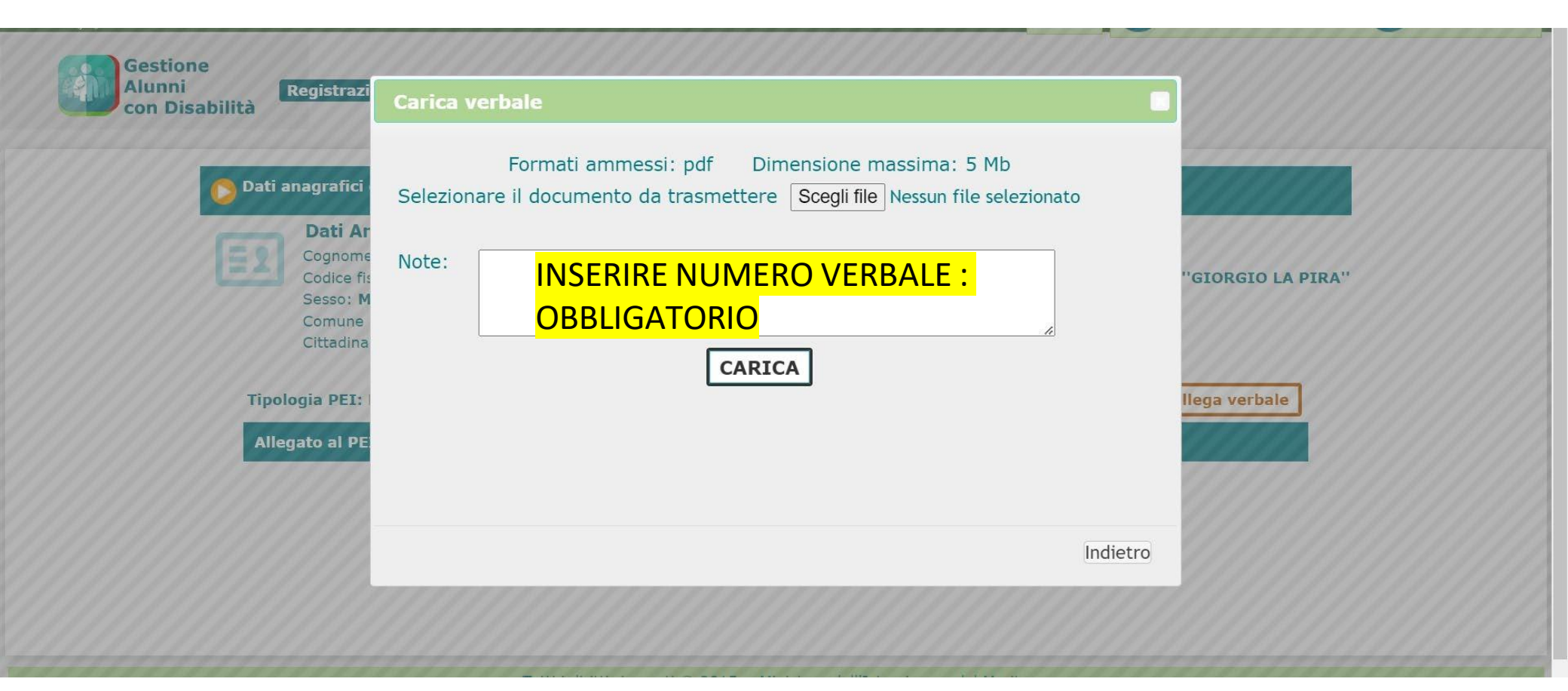

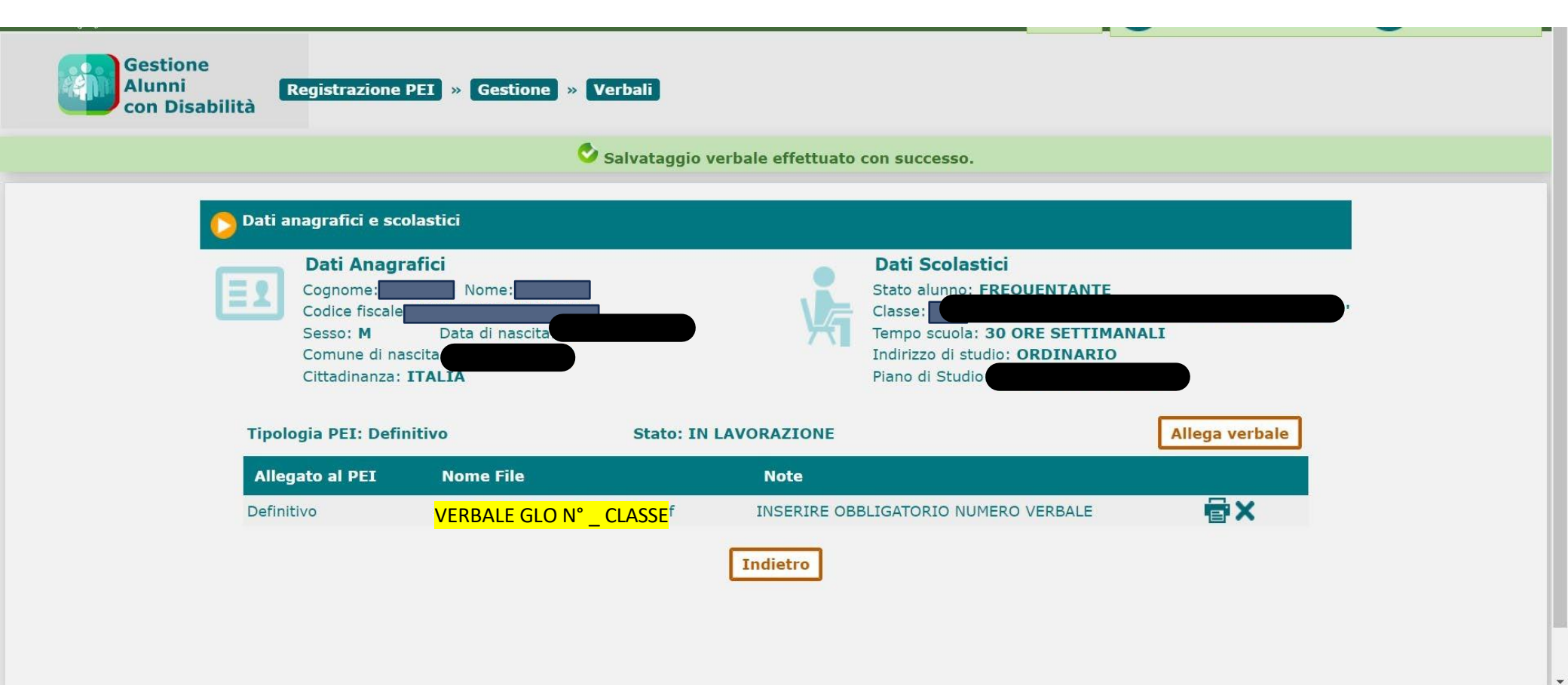

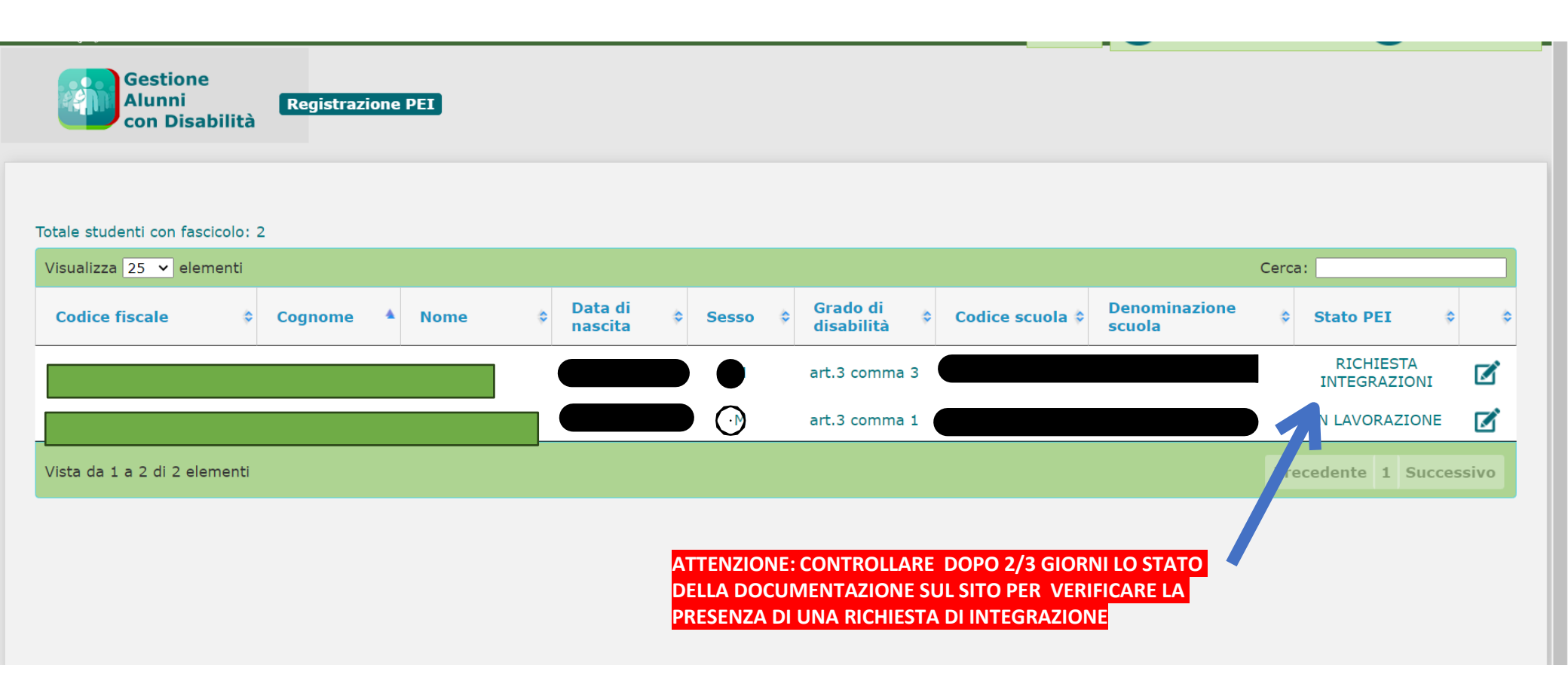

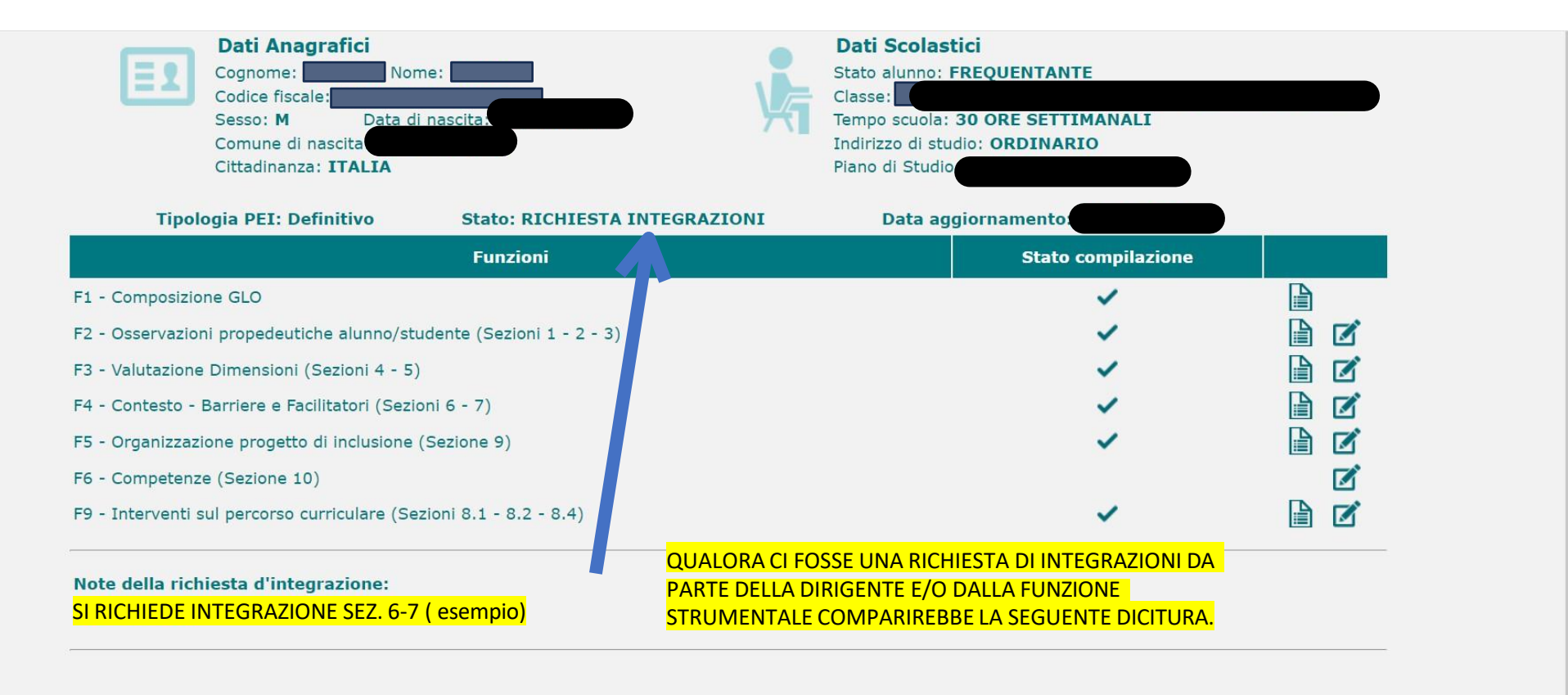

Stampa PEI Verbali Archivio PEI

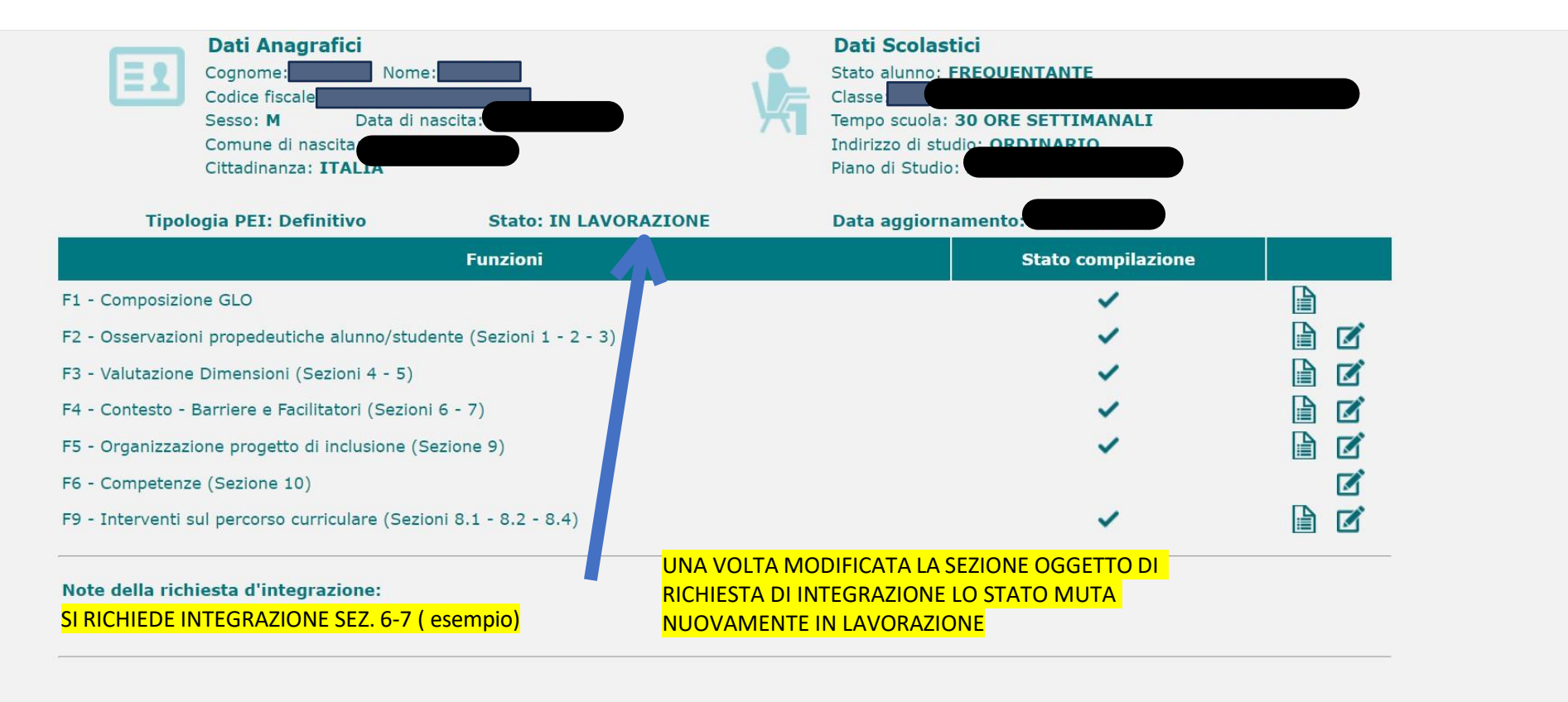

Stampa PEI Verbali Archivio PEI

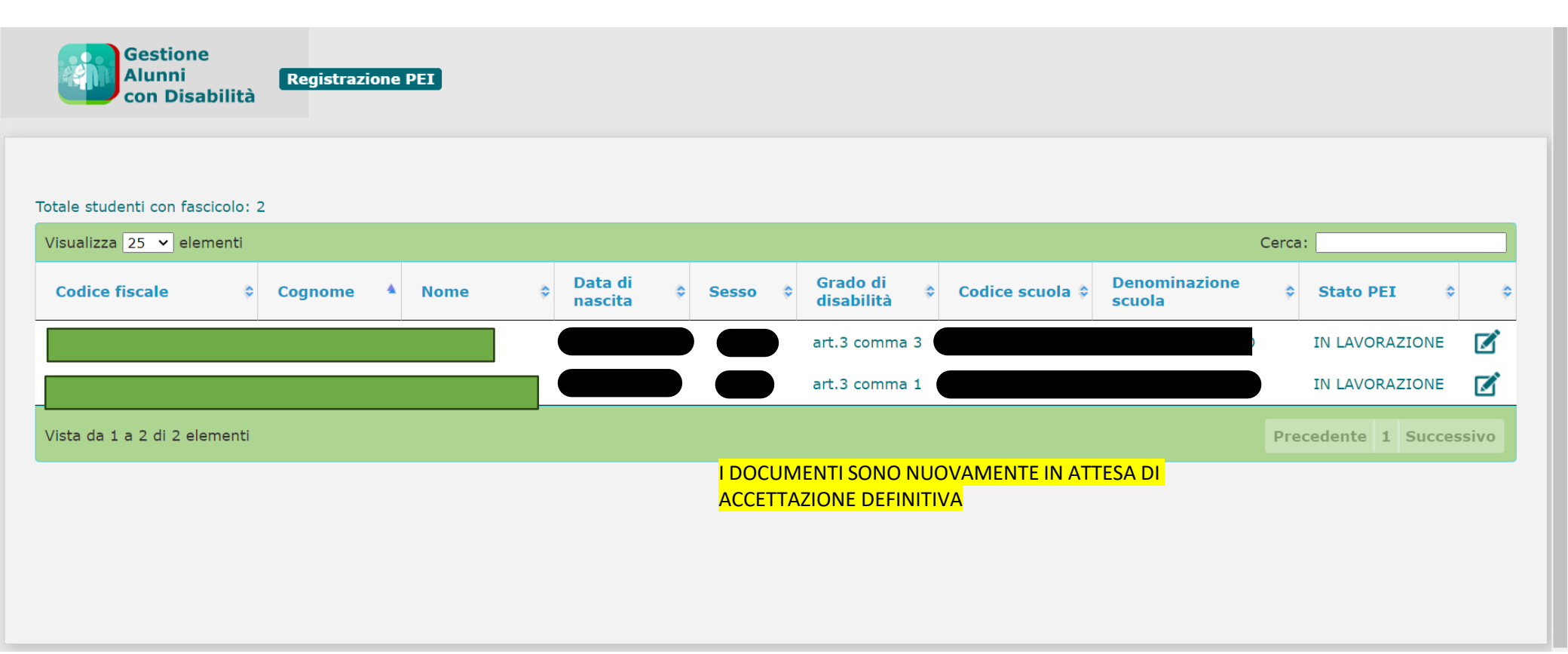

# Firma digitale documentazione PEI

(l'email arriverà alla casella di posta personale depositata in segreteria)

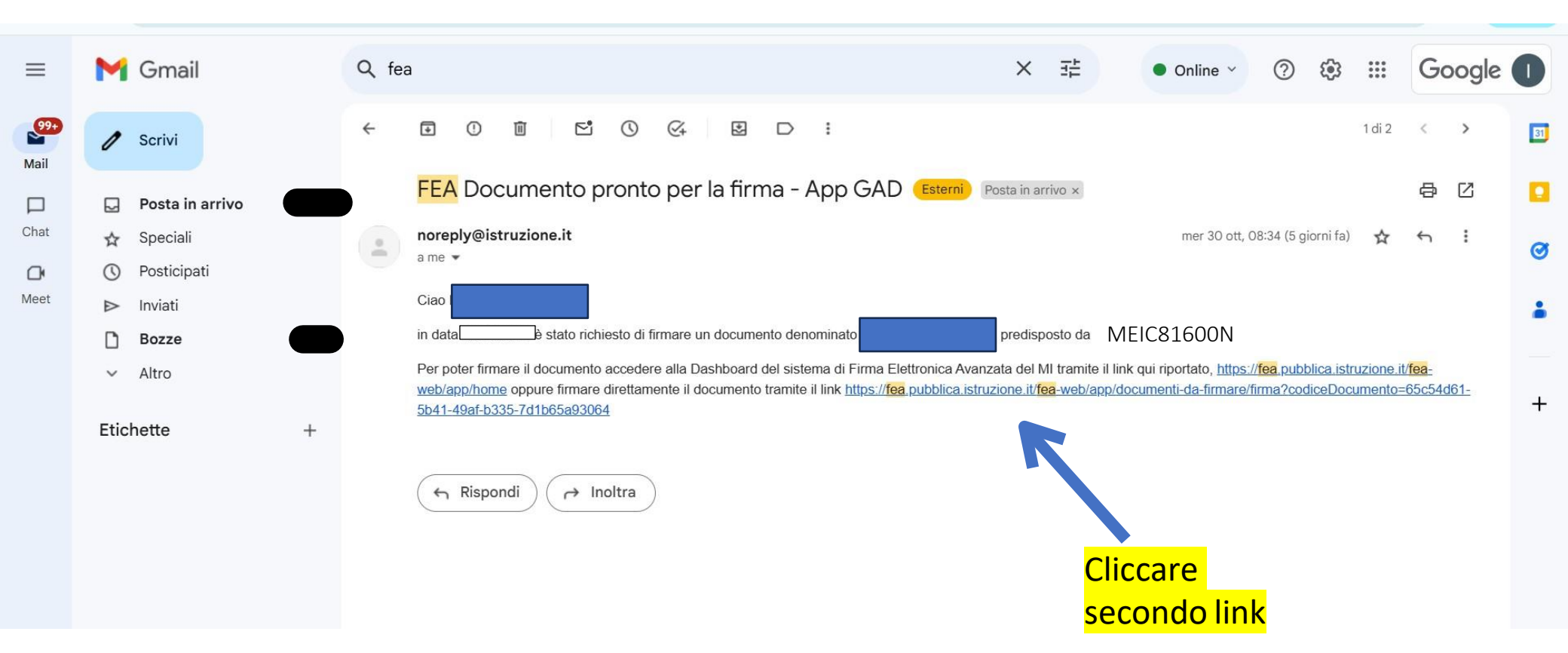

## Accedi ai servizi

#### Utilizza la tua identità digitale

L'applicazione a cui si vuole accedere richiede un'autenticazione con un alto livello di sicurezza: è necessario effettuare l'accesso con credenziali SPID, CIE o CNS.

SPID, il Sistema Pubblico di Identità Digitale, è il sistema di accesso che consente di utilizzare, con un'identità digitale unica, i servizi online della Pubblica Amministrazione e dei privati accreditati. Se sei già in possesso di un'identità digitale, accedi con le credenziali del tuo gestore. Se non hai ancora un'identità digitale, richiedila ad uno dei gestori.

La **Carta di Identità Elettronica (CIE)** è il documento personale che attesta l'identità del cittadino. Dotata di microprocessore, oltre a comprovare l'identità personale, permette l'accesso ai servizi digitali della Pubblica Amministrazione.

La **Carta Nazionale dei Servizi (CNS)** è una smart card che contiene un "certificato digitale" di autenticazione personale, utile per accedere ai servizi online della Pubblica Amministrazione.

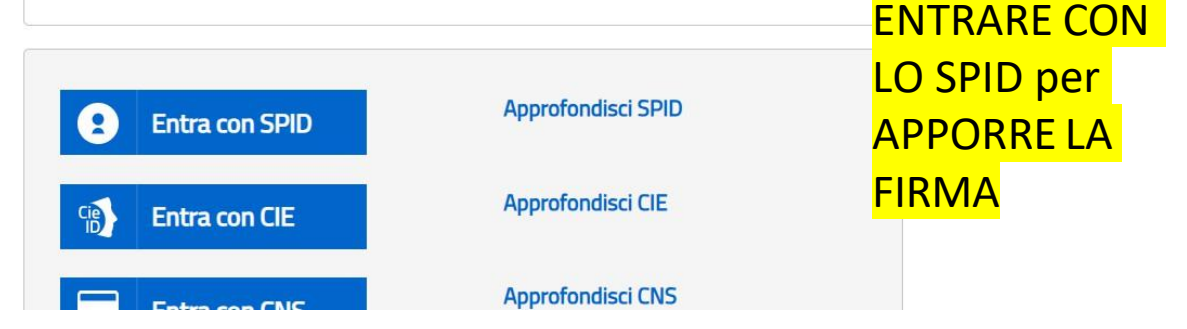

| LINNALANI                           | DOCUMENTI DA COMPILARE | DOCUMENTI DA FIRMARE | DOCUMENTI IN ATTESA | ARCHIVIO DOCUMENTI 🗸 👔       |
|-------------------------------------|------------------------|----------------------|---------------------|------------------------------|
| Livello Ne                          | ome e Cognome          |                      | Data e ora firma    |                              |
| 1                                   |                        |                      |                     |                              |
| SELEZIONA FI                        | RME DA APPORRE         | Pagina               | Obbligatoria        |                              |
|                                     | E DI SOSTEGNO          | 16                   | Si                  | Flaggare le<br>voci indicate |
| DOCENT                              |                        |                      |                     | dalle frecce                 |
| DOCENT     PRESA VISION     Disting | IE                     |                      |                     | -                            |

| HOME        | DOCUMENTI DA COMPILARE                                                             | DOCUMENTI DA FIRMARE                          | DOCUMENTI IN ATTESA | ARCHIVIO DOCUMENTI | . 8                            |  |
|-------------|------------------------------------------------------------------------------------|-----------------------------------------------|---------------------|--------------------|--------------------------------|--|
|             |                                                                                    |                                               |                     |                    |                                |  |
|             |                                                                                    |                                               |                     |                    |                                |  |
| SELEZIONA   |                                                                                    |                                               |                     |                    |                                |  |
| Descriz     | zione                                                                              | Pagina                                        | Obbligatoria        |                    |                                |  |
| DOCEN       | ITE DI SOSTEGNO                                                                    | 16                                            | Si                  |                    |                                |  |
|             |                                                                                    |                                               |                     |                    |                                |  |
| DDECAMUCIC  | DALE                                                                               |                                               |                     |                    |                                |  |
| PRESA VISIO | DNE                                                                                |                                               |                     | -                  | 1. C                           |  |
| PRESA VISIO | DNE<br>o di aver scaricato il documento e di                                       | averne preso visione nella sua i              | nterezza            | Quinc              | di firmare                     |  |
| Dichiard    | DNE<br>o di aver scaricato il documento e di                                       | averne preso visione nella sua i              | nterezza            | Quinc<br>con S     | di firmare<br>PID              |  |
| PRESA VISIO | DNE<br>o di aver scaricato il documento e di                                       | averne preso visione nella sua i              | nterezza            | Quinc<br>con S     | <mark>li firmare</mark><br>PID |  |
| PRESA VISIO | DNE<br>o di aver scaricato il documento e di<br>Cl                                 | averne preso visione nella sua i              | nterezza            | Quinc<br>con S     | <mark>di firmare</mark><br>PID |  |
| PRESA VISIO | DNE<br>o di aver scaricato il documento e di<br>CI<br>IL SERVIZIO PER FIRMARE IL I | averne preso visione nella sua i<br>DOCUMENTO | nterezza            | Quinc<br>con S     | <mark>di firmare</mark><br>PID |  |

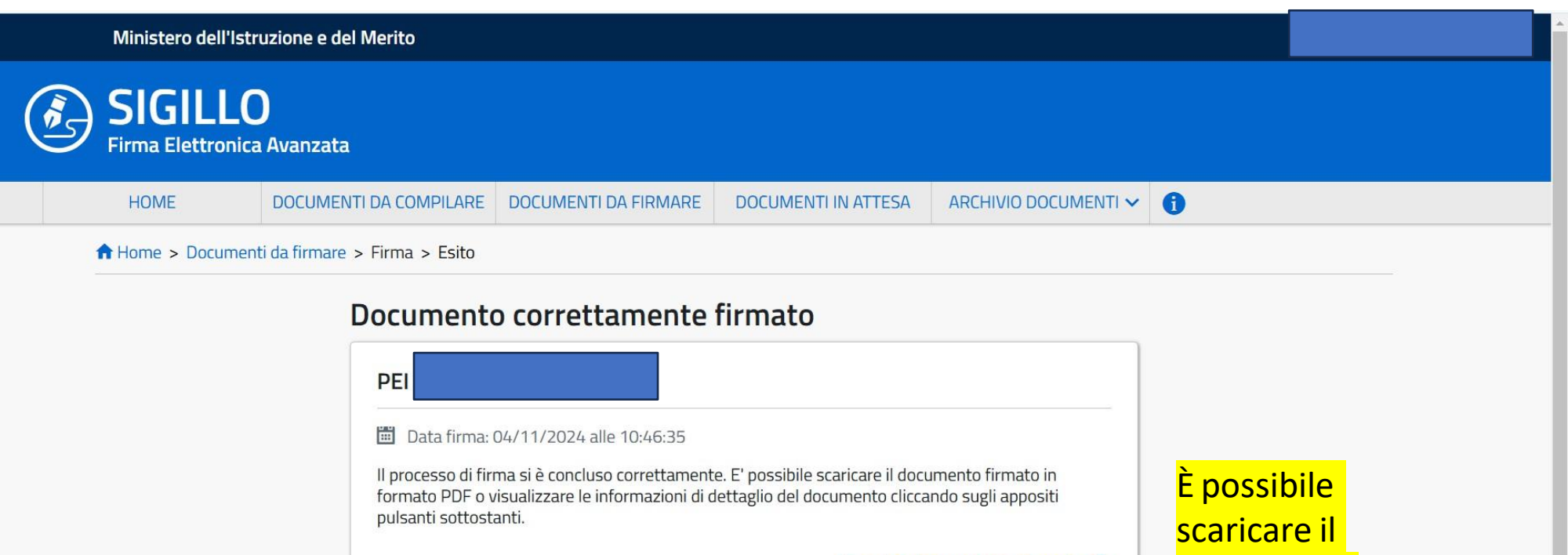

Scarica documento firmato 生

**DETTAGLIO DEL DOCUMENTO** 

<mark>documento</mark> firmato